## ORIENTAÇÕES PARA ENVIO DE FICHA DE INFORMAÇÃO DE OFICIAIS BM

- Baixar o arquivo para preenchimento da Ficha de Informações de Oficiais BM disponível no link publicado em Boletim Geral;
- Preencher completamente a Ficha de Informações de Oficiais no Microsoft Excel ou LibreOffice Calc:

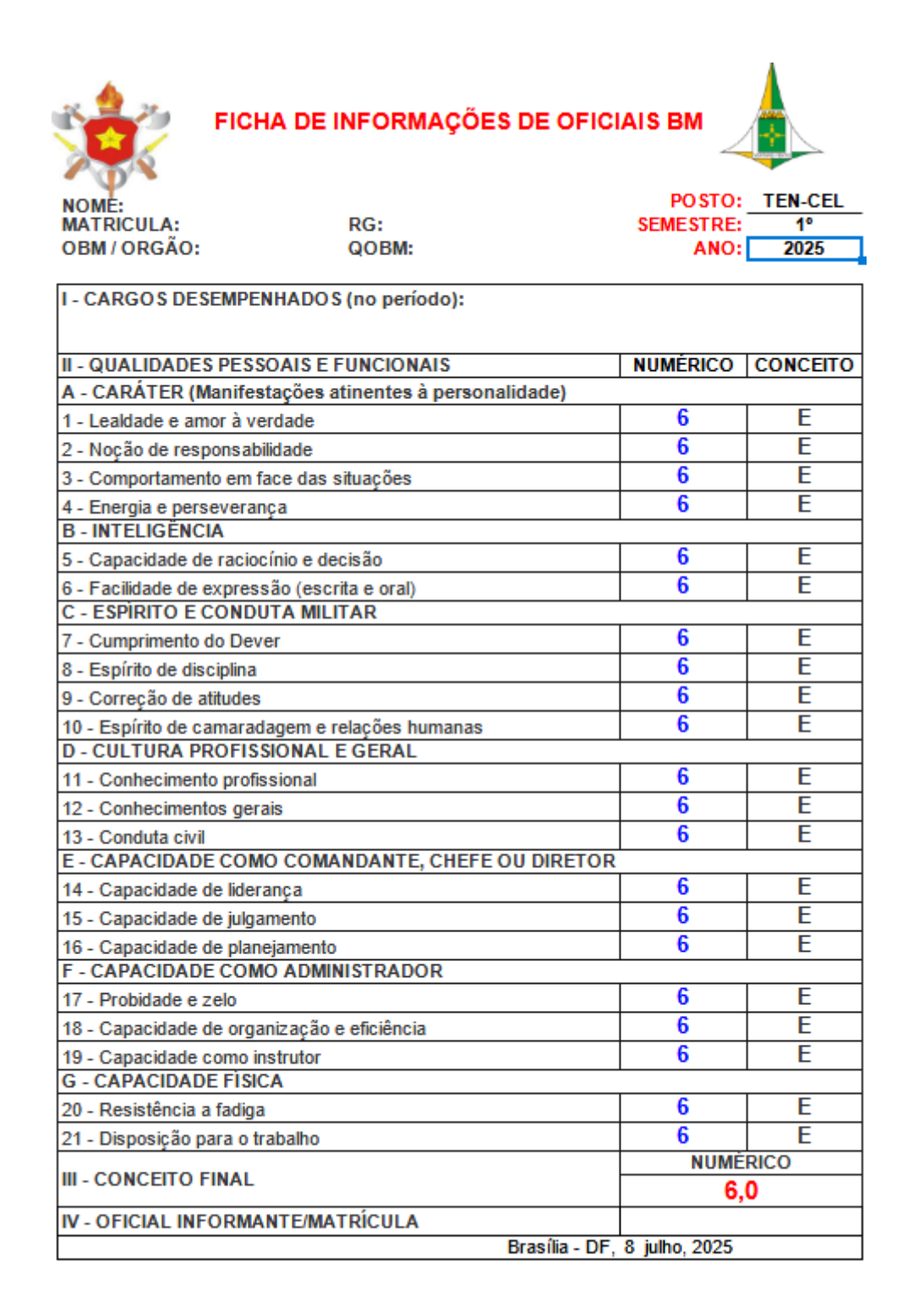

3) Em seguida, exportar o arquivo para PDF (Arquivo > Exportar como PDF). ■ MODELO DE FICHA DE INFORMAÇÕES DE OFICIAIS ODS.ods - LibreOffice Calc

|   |              | Obeeo be nena be ini onmacoes i                                  | pe offering obsides "Elsteonice cale                                                    |  |  |  |  |  |  |
|---|--------------|------------------------------------------------------------------|-----------------------------------------------------------------------------------------|--|--|--|--|--|--|
| [ | <u>A</u> rqu | ivo <u>E</u> ditar E <u>x</u> ibir <u>I</u> nserir <u>F</u> orma | atar E <u>s</u> tilos <u>P</u> lanilha <u>D</u> ados Ferramen <u>t</u> as <u>J</u> anel |  |  |  |  |  |  |
| ſ | $\square$    | Novo >                                                           |                                                                                         |  |  |  |  |  |  |
|   |              | Abrir Ctrl+O                                                     |                                                                                         |  |  |  |  |  |  |
|   |              | Abrir arquivo <u>r</u> emoto                                     | N I S - A - 🕫 - 🗐 🗐                                                                     |  |  |  |  |  |  |
|   |              | Documentos recentes                                              |                                                                                         |  |  |  |  |  |  |
|   |              | Fechar                                                           | 2025                                                                                    |  |  |  |  |  |  |
|   |              |                                                                  | -                                                                                       |  |  |  |  |  |  |
|   |              | <u>A</u> ssistentes                                              |                                                                                         |  |  |  |  |  |  |
|   | Ľ            | Modelos •                                                        | L                                                                                       |  |  |  |  |  |  |
|   |              | Re <u>c</u> arregar                                              | PRMAÇÕES DE OFICIAIS BM                                                                 |  |  |  |  |  |  |
|   |              | Versões                                                          |                                                                                         |  |  |  |  |  |  |
|   |              |                                                                  | POSTO: TEN-CEL                                                                          |  |  |  |  |  |  |
|   |              | Salvar Ctrl+S                                                    | BM: ANO: 2025                                                                           |  |  |  |  |  |  |
|   |              | Salvar como Ctrl+Shift+S                                         |                                                                                         |  |  |  |  |  |  |
|   |              | Sal <u>v</u> ar arquivo remoto                                   | periodo):                                                                               |  |  |  |  |  |  |
|   |              | Salvar uma cópia                                                 |                                                                                         |  |  |  |  |  |  |
|   |              | Salvar <u>t</u> udo                                              | ites à personalidade)                                                                   |  |  |  |  |  |  |
|   | ß            | Exportar                                                         | 6 E                                                                                     |  |  |  |  |  |  |
|   | B            | Exportar como PDE                                                | 6 E                                                                                     |  |  |  |  |  |  |
|   | LÆ           | Enviar                                                           | iões b E                                                                                |  |  |  |  |  |  |
|   |              |                                                                  |                                                                                         |  |  |  |  |  |  |
|   |              | visualizar no navegador <u>w</u> eb                              | 6 E                                                                                     |  |  |  |  |  |  |
|   | ٩            | Visualizar impressão Ctrl+Shift+O                                | oral) 6 E                                                                               |  |  |  |  |  |  |
|   | ÷            | Imprimir Ctrl+P                                                  | 6 E                                                                                     |  |  |  |  |  |  |
|   |              | Configurar impressora                                            | <u>6</u> E                                                                              |  |  |  |  |  |  |
|   | B            | Descriedadas                                                     | 6 E                                                                                     |  |  |  |  |  |  |
|   | 2            | Propriedades                                                     | RAL                                                                                     |  |  |  |  |  |  |
|   |              | Assinaturas digitais                                             | 6 E                                                                                     |  |  |  |  |  |  |
|   | ۲            | Sair do LibreOffice Ctrl+Q                                       | 6 E                                                                                     |  |  |  |  |  |  |
| L | _            | E - CAPACIDADE COMO COMAND                                       | ANTE, CHEFE OU DIRETOR                                                                  |  |  |  |  |  |  |
|   |              | 14 - Capacidade de liderança                                     | <u>6</u> E                                                                              |  |  |  |  |  |  |
|   |              | 15 - Capacidade de julgamento                                    | 6 E                                                                                     |  |  |  |  |  |  |
|   |              | 16 - Capacidade de planejamento                                  | IRADOR                                                                                  |  |  |  |  |  |  |
|   |              | 17 - Probidade e zelo                                            | 6 E                                                                                     |  |  |  |  |  |  |
|   |              | 18 - Capacidade de organização e efi                             | iciência 6 E                                                                            |  |  |  |  |  |  |
|   |              | 19 - Capacidade como instrutor                                   | 6 E                                                                                     |  |  |  |  |  |  |
|   |              | 20 - Resistência a fadiga                                        | 6 E                                                                                     |  |  |  |  |  |  |
|   |              | 21 - Disposição para o trabalho                                  | 6 E                                                                                     |  |  |  |  |  |  |
|   |              | III - CONCEITO FINAL                                             | NUMÉRICO                                                                                |  |  |  |  |  |  |
|   |              |                                                                  | 6,0                                                                                     |  |  |  |  |  |  |
|   |              | Brasília - DF, 8 julho, 2025                                     |                                                                                         |  |  |  |  |  |  |
|   |              | brasna - bri, o juno, 2025                                       |                                                                                         |  |  |  |  |  |  |

 No ambiente SEI, iniciar processo do tipo "PESSOAL: Solicitação de Informação Funcional".

| GOVERNO DO DISTRITO FEDERA | AL                        |                                                                 |
|----------------------------|---------------------------|-----------------------------------------------------------------|
| sei.                       | Para saber+ Menu Pesquisa | CBMDF/CPO                                                       |
| Controle de<br>Processos   | Iniciar Processo          |                                                                 |
| Iniciar Processo           |                           |                                                                 |
| Retorno Programado         | Escol                     | ha o Tipo do Processo: 🥯                                        |
| Pesquisa                   |                           |                                                                 |
| Base de<br>Conhecimento    | Pessoa                    | n sol<br>bal: Sol <mark>icitação de Informação Funcional</mark> |
| Textos Padrão              |                           |                                                                 |

5) No campo 'especificação', preencher: Ficha de Informação de Oficiais - Nome da OBM/órgão e no campo nível de acesso, marcar a opção 'Sigiloso' e a Hipótese Legal: Informação Pessoal em Processo Sigiloso:

| Iniciar Processo                                                      |      |                      |                 |
|-----------------------------------------------------------------------|------|----------------------|-----------------|
|                                                                       | Salv | /ar                  | Voltar          |
| Protocolo                                                             |      |                      |                 |
|                                                                       |      |                      |                 |
| Tipo do Processo:                                                     | ••   |                      |                 |
|                                                                       | •    |                      |                 |
| Especificação:<br>Ficha de Informação de Oficiais - Nome da OBM/Óroão |      | 1                    |                 |
| Classificação por Ass <u>u</u> ntos:                                  |      | 1                    |                 |
| 995 - PEDIDOS, OFERECIMENTOS E INFORMAÇÕES DIVERSAS.                  | *    | <i>₽</i><br><u> </u> | ×<br>₽          |
| Interessados:                                                         |      |                      |                 |
|                                                                       |      |                      |                 |
|                                                                       | +    | ₽<br> <br>           | <b>≧</b> ×<br>₹ |
| Observações desta unidade:                                            |      |                      |                 |
|                                                                       |      |                      |                 |
|                                                                       |      |                      |                 |
| Nivel de Acesso                                                       |      |                      |                 |
| Sigiloso                                                              |      |                      |                 |
| Hipótese Legal:                                                       |      |                      |                 |
| (                                                                     |      |                      |                 |
|                                                                       |      |                      |                 |
|                                                                       | Salv | /ar                  | <u>V</u> oltar  |

 Incluir, como primeiro documento do processo, um memorando de encaminhamento referente às fichas dos militares da OBM/órgão (modelo: 175578418, no processo SEI: 00053-00073074/2025-61), referenciando os links SEI das Fichas de Informações que serão inseridas.

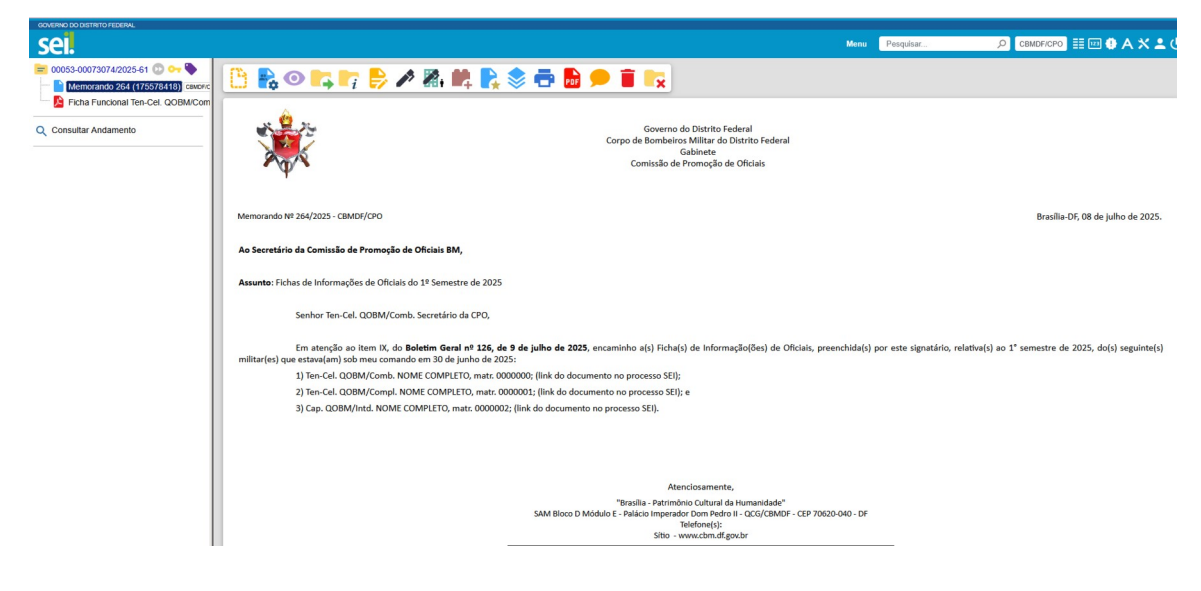

7) Incluir novo documento externo.

| GOVERNO DO DISTRITO FEDERAL                           |                             |                              |                   |                     |                                       |                 |                             |                         |                          |                      |
|-------------------------------------------------------|-----------------------------|------------------------------|-------------------|---------------------|---------------------------------------|-----------------|-----------------------------|-------------------------|--------------------------|----------------------|
| sei.                                                  |                             |                              |                   |                     |                                       |                 |                             |                         | Menu Pesquisar           | Ç                    |
| E 00053-00073074/2025-61 💀 🕶 🔖                        | 🕒 📭 🖏                       | 0 👍 📭                        | i <b>I</b>        | ç 📙 🏹               | \$ 🛤 🕯                                | F 🎚 F 블         | - <b></b>                   | PDF ZIP 🗩               | 🗣 🕓 🎫 🗖                  | ٦                    |
| 📔 Ficha Funcional Ten-Cel. QOBM/Com                   |                             |                              |                   |                     |                                       |                 |                             |                         |                          |                      |
| Q Consultar Andamento                                 | Gerar Docu                  | mento                        |                   |                     |                                       |                 |                             |                         |                          |                      |
|                                                       |                             |                              |                   | Escolha o T         | ïpo do Docur                          | nento: 🔂        |                             |                         |                          |                      |
|                                                       |                             |                              |                   |                     |                                       |                 |                             |                         |                          |                      |
|                                                       |                             |                              |                   | Externo             |                                       |                 |                             |                         |                          |                      |
|                                                       |                             |                              |                   | Acórdão             |                                       |                 |                             |                         |                          |                      |
|                                                       |                             |                              |                   | Ata                 |                                       |                 |                             |                         |                          |                      |
|                                                       |                             |                              |                   | Atesto              |                                       |                 |                             |                         |                          |                      |
|                                                       |                             |                              |                   | Ato Declaratório    | 0                                     |                 |                             |                         |                          |                      |
|                                                       |                             |                              |                   | Autorização         |                                       |                 |                             |                         |                          |                      |
|                                                       |                             |                              |                   | CBMDF - Atesto      | o da Conformidade                     |                 |                             |                         |                          |                      |
|                                                       |                             |                              |                   | CBMDF - Escal       | a Numérica                            |                 |                             |                         |                          |                      |
|                                                       |                             |                              |                   | CBMDF - Escala      | a de Serviço                          |                 |                             |                         |                          |                      |
|                                                       |                             |                              |                   | CBMDF - Limite      | Quantitativo                          |                 |                             |                         |                          |                      |
|                                                       |                             |                              |                   | CBMDF - Livro       | do Oficial/Fiscal de                  | Dia             |                             |                         |                          |                      |
|                                                       |                             |                              |                   | CBMDF - Nota        | de Boletim                            |                 |                             |                         |                          |                      |
|                                                       |                             |                              |                   | CBMDF - Prévia      | a de Boletim Geral                    |                 |                             |                         |                          |                      |
|                                                       |                             |                              |                   | CBMDF - Quad        | ro de Acesso                          |                 |                             |                         |                          |                      |
|                                                       |                             |                              |                   | CBMDF - Quad        | ro de Notas                           |                 |                             |                         |                          |                      |
|                                                       |                             |                              |                   | CBMDF - Quad        | ro de Vagas                           |                 |                             |                         |                          |                      |
|                                                       |                             |                              |                   | CBMDF - Serviç      | o Diário                              |                 |                             |                         |                          |                      |
|                                                       |                             |                              |                   | Certidão            |                                       |                 |                             |                         |                          |                      |
| ei.df.gov.br/sei/controlador.php?acao=documento_escol | her_tipo&acao_origem=arvore | _visualizar&acao_retorno=arv | ore_visualizar&id | d_procedimento=1955 | ia ElatrAnica<br>44060&arvore=1&infra | _sistema=100000 | 0100&infra_unidade_atual=11 | 0001256&infra_hash=41d8 | b412097696e6046b40f5dd5b | o5bc7e08eba9d0fbb992 |
| 📲 🔎 Pesquisar 🛛 💥                                     | 🎒 मा 💽 💼                    | 🕐 ڬ 💽                        | 💽 🔊               |                     | Q.                                    |                 |                             |                         |                          | ➡ EXXO34 +2          |

- Escolher como tipo do documento "Ficha Funcional" e no campo 'Número/ Nome na árvore', digitar o posto e o nome de guerra do oficial avaliado.
- 9) No campo formato, escolher a opção "Nato-digital"

10) Em nível de acesso, marcar a opção Sigiloso e a Hipótese Legal: Informação Pessoal

## em Processo Sigiloso.

| Registrar Documento Externo                                                      |                     |   |                    |           |           |                                  |                        |
|----------------------------------------------------------------------------------|---------------------|---|--------------------|-----------|-----------|----------------------------------|------------------------|
|                                                                                  |                     |   |                    |           |           |                                  | Confirmar Dados Voltar |
| Tipo do Documento:                                                               |                     | [ | Data do Documento: |           |           |                                  |                        |
| Ficha Funcional                                                                  | ~                   |   | 08/07/2024         | 121       |           |                                  |                        |
| Número / Nome na Árvore:                                                         |                     |   |                    |           |           |                                  |                        |
| Ten-Cel. QOBM/comb. NOME DE GUERRA                                               |                     | ] |                    |           |           |                                  |                        |
| Formato (?)<br>Nato-digital Digitalizado nesta Unidade                           |                     |   |                    |           |           |                                  |                        |
| Remetente:                                                                       |                     |   |                    |           |           |                                  |                        |
|                                                                                  |                     |   |                    |           |           |                                  | P 🖉                    |
| Interessados:                                                                    |                     |   |                    |           |           |                                  |                        |
|                                                                                  |                     | ] |                    |           |           |                                  |                        |
| Comissão de Promoção de Oficiais (CBMDF/CPO)                                     |                     |   |                    |           |           | ĺ                                |                        |
| Classificação por Ass <u>u</u> ntos:                                             |                     |   |                    |           |           |                                  |                        |
|                                                                                  |                     | ] |                    |           |           |                                  |                        |
|                                                                                  |                     |   |                    |           |           | ĺ                                | ∧ ♪/×<br>≜寻            |
| Observações desta unidade:                                                       |                     |   |                    |           |           |                                  |                        |
|                                                                                  |                     |   |                    |           |           |                                  | 1                      |
| Nível de Acesso                                                                  |                     |   |                    |           |           |                                  | 1                      |
| Cininen                                                                          | O Restrito          |   |                    | Pública   |           |                                  |                        |
|                                                                                  | 0 100010            |   |                    | 0 1 00100 |           |                                  |                        |
| Hipótese Legal:                                                                  |                     |   |                    |           |           |                                  |                        |
|                                                                                  |                     |   |                    |           |           | v                                |                        |
| Anexar Arquivo:<br>Procurar MODELO DE FICHA DE INFORMACÕES DE OFICIAIS EXCEL.pdf |                     |   |                    |           |           |                                  |                        |
| Nome                                                                             | Data                |   | Tamanho            | lleuário  | LISI      | a ue Anexos (1 registri<br>Ações | o).                    |
| MODELO DE FICHA DE INFORMAÇÕES DE OFICIAIS EXCEL.pdf                             | 08/07/2024 16:44:04 |   | 32.42 Kb           | 1405145   | CBMDF/CPO | ×                                |                        |
|                                                                                  |                     |   |                    |           |           |                                  | Confirmar Dados        |

11) No campo "Anexar Arquivo", escolher o arquivo referente ao PDF gerado da Ficha de Informação e confirmar dados.

| Procurar MODELO DE FICHA DE INFORMACÕES DE OFICIAIS EXCEL.pdf |                     |          |         |           |                        |
|---------------------------------------------------------------|---------------------|----------|---------|-----------|------------------------|
|                                                               |                     |          |         | Lista     | de Anexos (1 registro) |
| Nome                                                          | Data                | Tamanho  | Usuário | Unidade   | Ações                  |
| MODELO DE FICHA DE INFORMACÕES DE OFICIAIS EXCEL.pdf          | 08/07/2024 16:44:04 | 32.42 Kb | 1405145 | CBMDF/CPO | ×                      |

- O oficial avaliador deverá dar ciência em todos os documentos externos inseridos (fichas de informação).
- 13) Repetir os passos de 7 a 12 para cada Ficha de Informação de Oficial da OBM/órgão, no mesmo processo.

|                                                                                                    | · · · · · · · · · · · · · · · · · · ·                           |
|----------------------------------------------------------------------------------------------------|-----------------------------------------------------------------|
| GOVERNO DO DISTRITO FEDERAL                                                                                                    |                                                                 |
| sel.                                                                                                    |                                                                 |
| 053-00073074/2025-61 😳 От 💊<br>Memorando 264 (175578418) Семоясеро От<br>Ficha Funcional Ten-Cel. QOBM/Comb. NOME DE GUERRA (175579494) семоясеро От | Image: Second sector somenie com o usuário 1405145 / CBMDF/CPO. |
| Q Consultar Andamento                                                                                                    |                                                                 |

14) Referenciar os números de documentos das fichas inseridas no memorando inicial do processo e **assinar** o memorando.

| = 000          | )53-00073074/2025-61 D 😋 🍉                                                  |
|----------------|-----------------------------------------------------------------------------|
| 🕒              | Memorando 264 (175578418) Свирг/сро 💁                                       |
| <mark>}</mark> | Ficha Funcional Ten-Cel. QOBM/Comb. NOME DE GUERRA (175579494) CBMDF/CPO O- |

| ि ि व्य https://sei.df.gov.br/sei/controlador.php?acao=editor_montar&acao_                                                                                                    | origem=arvore_visualizar&id_procedimento=162681674&id_documento=162681915&infra_sistema=' 🤷 😭 |  |  |  |  |  |  |  |  |
|----------------------------------------------------------------------------------------------------|-----------------------------------------------------------------------------------------------|--|--|--|--|--|--|--|--|
| 🔚 Satvar 🖉 🌆 🍘 N I S. 🛶 X. X. 8. A. 4. 🖫 🔞 🖉 🐨 😓 🕹 S. C. 1 🛛                                                                                                    |                                                                                               |  |  |  |  |  |  |  |  |
| AutoTexJustificado_Recuo_Primeira_Linha -                                                                                                    |                                                                                               |  |  |  |  |  |  |  |  |
| Governo do Distrito Federal<br>Corpo de Bombelros Militar do Distrito Federal<br>Gabinete<br>Comissão de Promoção de Oficiais                                                                                                    |                                                                                               |  |  |  |  |  |  |  |  |
| Memorando Nº 302/2024 - CBMDF/CPO                                                                                                    | Brasilia-DF, 08 de julho de 2024.                                                             |  |  |  |  |  |  |  |  |
| Ao Secretário da Comissão de Promoção de Oficiais BM,                                                                                                    |                                                                                               |  |  |  |  |  |  |  |  |
|                                                                                                    | Propriedades do Link ×                                                                        |  |  |  |  |  |  |  |  |
| Assunto: Fichas de Informações de Oficiais do 1º Semestre de 2024                                                                                                    | Protocolo                                                                                     |  |  |  |  |  |  |  |  |
|                                                                                                    | 145469752                                                                                     |  |  |  |  |  |  |  |  |
| Senhor Mai. QQBM/Comb. Secretário da CPQ,                                                                                                    | OK Cancelar                                                                                   |  |  |  |  |  |  |  |  |
| Em atenção ao item X, do Boletim Geral nº XXX, de XX de janeiro de 2024, encaminho a(s) Ficha(s) de Informação(ões) de Oficiais, preenchida(s) por este signatário, do(s) seguinte(s) militar(es) lotado(s) na QBM, referente ao 1º semestre de 2024: |                                                                                               |  |  |  |  |  |  |  |  |
| 1) Ten-Cel. QOBM/Comb. NOME COMPLETO, matr. 0000000; ( x );                                                                                                    |                                                                                               |  |  |  |  |  |  |  |  |
| 2) Ten-Cel. QOBM/Compl. NOME COMPLETO, matr. 0000001; (link do o                                                                                                    | documento no processo SEI); e                                                                 |  |  |  |  |  |  |  |  |
| 3) Cap. QOBM/Intd. NOME COMPLETO, matr. 0000002; (link do docum                                                                                                    | nento no processo SEI).                                                                       |  |  |  |  |  |  |  |  |
|                                                                                                    |                                                                                               |  |  |  |  |  |  |  |  |

15) Clicar no número do processo e, em seguida, no botão Gerenciar credenciais de acesso:

| GOVERNO DO DISTRITO FEDERAL                                   |                                                            |
|---------------------------------------------------------------|------------------------------------------------------------|
| sei.                                                          |                                                            |
| O0053-00073074/2025-61      O • • • • • • • • • • • • • • • • | Processo aberto somente com o usuário 1405145 / CBMDF/CPO. |
| Q Consultar Andamento                                         |                                                            |

16) Conceder credencial de acesso para o Secretário da CPO, conforme matrícula e ambiente SEI publicados em Boletim Geral.

| GOVERNO DO DISTRITO FEDERAL |                                                        |                                              |                    |
|-----------------------------|--------------------------------------------------------|----------------------------------------------|--------------------|
| sei.                        |                                                        | Menu Pesquisar                               | O CBMDF/CPO 🗮 💴    |
| 200559-00078074/2025-61 ②   | 🕒 📭 🎜 💿 🖆 🤁 💐 📭 🎇 🗘                                    | 🍁 🎚 🖹 🛼 🔤 🏧 🗩 🔖 🕓                            |                    |
| Q Consultar Andamento Q Q   | Gerenciar Credenciais                                  |                                              |                    |
|                             | Conceder Credencial para:                              | Unidade:                                     |                    |
|                             | JOAO CARLOS GUIMARAES LEITE - Ten-Cel. QOBM/Comb Matr. | CBMDF/CPO - Comissão de Promoção de Oficiais | ✓ <u>C</u> onceder |
|                             |                                                        |                                              |                    |

17) Clicar novamente no número do processo e, em seguida, no botão 'Renuncia credencial de acesso' e confirmar.

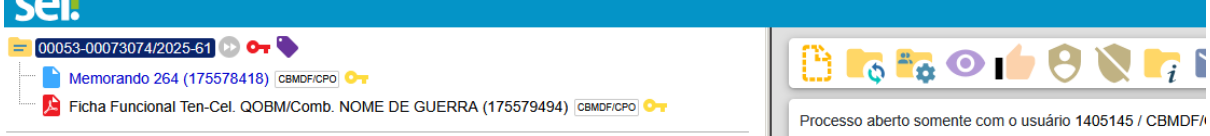

Em caso de dúvidas, entre em contato com a Comissão de Promoção de Oficiais por meio do email: <u>cmtgeral.cpo@cbm.df.gov.br</u> ou Telefone: 31930199.